# TIP SHEET

### **SKYPE BUSINESS**

1. Open up Skype for Business. (If app is not on your desktop, search for in Search Windows.)

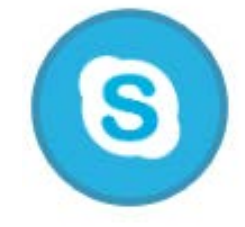

2. Sign In: Enter your mednet email address in the Sign-in address field and click Sign In.

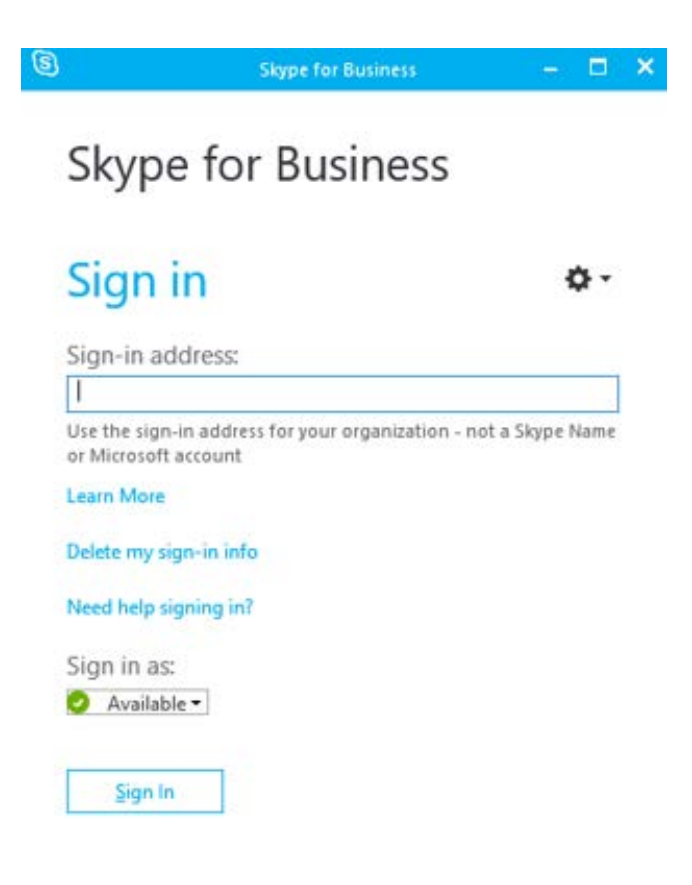

3. You will be prompted to the Skype for Business Program Screen. This screen will show you your status message, skype options, contacts, etc.

| The Skype for Business Program Screen |                                                                          |                    |  |  |
|---------------------------------------|--------------------------------------------------------------------------|--------------------|--|--|
|                                       | Status Message                                                           |                    |  |  |
|                                       | Skype for Business - □<br>Working on a proposal, but interrupt if needed | × Close Window     |  |  |
| Location —                            | Brian Pickle<br>Available -<br>Working from home                         | Presence Status    |  |  |
|                                       | 1 9 0 🗏 🖻 🔹                                                              | Skype Options      |  |  |
| Search Field —                        | Find someone or a room, or dial a number                                 |                    |  |  |
| ſ                                     | GROUPS STATUS RELATIONSHIPS NEW                                          | + Add Contacts     |  |  |
|                                       | <ul> <li>FAVORITES</li> </ul>                                            |                    |  |  |
|                                       | Joel Lindquist - Offline 4 days                                          |                    |  |  |
| Contacts —                            |                                                                          | Quick Actions Menu |  |  |
|                                       | Katie Thomas - Away 15 mins                                              |                    |  |  |
|                                       | Rebecca Moser - Available                                                |                    |  |  |
| L                                     | OTHER CONTACTS (0/0)                                                     |                    |  |  |
| Device Settings—                      | ■ - (→ - Call FORWARDING OFF                                             | ¥                  |  |  |

**4. Start a Conversation:** Search the staff member in the "Search Field" and double click to open the Conversation Window.

| The Conversation Window |                                           |                                                                                                    |                                         |  |  |
|-------------------------|-------------------------------------------|----------------------------------------------------------------------------------------------------|-----------------------------------------|--|--|
| Tabbed<br>Conversations | Rebecca Moser     X       Katie Geldammer | Rebecca Moser     Reservation       • Rebecca Moser     Available - Video Capable       • Z Participants                   | L ×<br>Invite<br>Additional<br>Contacts |  |  |
| Time                    |                                           | Thursday, May 14, 2015  Helio! Do you want to meet for lunch around noon?  Last message received on 5/14/2015 at 10:28 AM. | Conversation<br>History                 |  |  |
| Message —<br>Here       |                                           | - * ! ®                                                                                                    | Send<br>Message                         |  |  |
|                         |                                           | IM Video Present<br>Voice (                                                                                                | More<br>Options                         |  |  |

## Contacts

Add a Contact: Click in the Search field and type the name of the contact you're searching for. Hover over a contact's picture and click the More Options 
button. Select Add to Favorites or Add to Contacts List and then select the list you wish to add them to.

Remove a Contact: Hover over a contact's picture in the contact list and click the More Options 
button. Select Remove from Contacts List.

Create a Contact Group: Click the Add Contacts & button above the contact list and select Create a New Group. Type a name for the new group and click outside the group title.

Add Existing Contacts to a Group: Click a contact in the contact list and drag it into a group.

Remove Contacts from a Group: Hover over a contact's picture, click the More Options button, and select Remove from Group.

#### Instant Messages

Send an IM: Double-click a contact in the contact list, type a message, and click Send **7**.

**Respond to an IM:** Click the message alert, type a response, and click **Send 7**.

Switch Between Tabbed Conversations: Click the tab for the conversation you want to view.

Close a Conversation's Window: Click the Close X button for the conversation.

Multi-Contact IM: Select a contact in the contact list, then hold down the Ctrl key and select additional contacts. Right-click a selected contact and select Send an IM.

#### Additional actions you are able to do:

Set a New Presence Status: Click the Presence Status list arrow and select a status option.

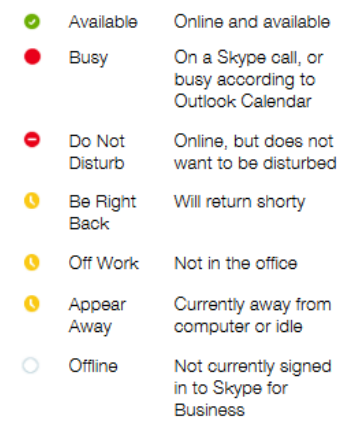

- Update your Status Message: Click in the Status message field (if no status is set, it says "What's happening today?"), type a new status or delete an existing status, and press Enter.
- Update your Location: Click the Location list arrow and ensure Show Others My Location is selected. Click in the Set Your Location field, type a location or delete an existing location, and press Enter.
- Sign Out: Click the Options list arrow, select File, and select Sign Out.